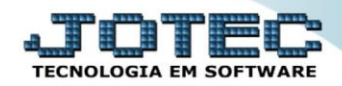

## CADASTRO DE FORNECEDOR CPCAIFN00

*Explicação:* Cadastro dos clientes e suas informações, que serão utilizados tanto no módulo Contas a Pagar quanto nos demais módulos.

## > Para acessar a tela "Cadastro de Fornecedores", acesse o módulo: Contas a Pagar.

| 🥑 Menu Geral - JOTEC - 0000092.05 - 1096 - Moz                           | illa Firefox           |                |                |                 |   |                                                                                                  |  |  |  |  |  |
|--------------------------------------------------------------------------|------------------------|----------------|----------------|-----------------|---|--------------------------------------------------------------------------------------------------|--|--|--|--|--|
| 172161.28/cgi-bin/jtgeseus.exe                                           |                        |                |                |                 |   |                                                                                                  |  |  |  |  |  |
|                                                                          |                        |                |                |                 |   | AT CITE CONCORTANT                                                                               |  |  |  |  |  |
| Sistemas                                                                 | Contas a Receber       | Contas a Pagar | Fluxo de Caixa | Bancos          |   | A c e s s o R á p i d o Bancos Extrato bancário                                                  |  |  |  |  |  |
| Bancos 🧭<br>Centro de Custo 🧭<br>Compras 🤗                               | Centro de Custo        | Estoque        | Compras        | ELPR            |   | Faturamento<br>Ranking de clientes<br>Preço de venda por estado<br>Cliente                       |  |  |  |  |  |
| Contas a Pagar O<br>Contas a Receber O<br>CRM - SAC O<br>Discis Auxiliar | CRM - SAC              | Faturamento    | Telemarketing  | Livros Fiscais  | F | Vendas produto/cep/vendedor Produção Ordem de fabricação                                         |  |  |  |  |  |
| EDI O<br>ELPR O<br>Estatísticas & Gráficos<br>Estoque O                  | Gerenc. de<br>projetos | Produção       | Contabilidade  | Diário Auxiliar |   | CRM - SAC<br>Destino/Origem<br>Relacionamento grupo x operador<br>Relacionamento grupo/assunto x |  |  |  |  |  |
| Exportador O<br>Faturamento O<br>Filiais O<br>Fluxo de Caixa O           | Filiais                | Mala Direta    | Importador     | Exportador      |   | cliente<br>Empresa<br>Relacionamento anexo x<br>grupo/assunto<br>Aqenda                          |  |  |  |  |  |
| S U P O R T E / A D M. JOTEC                                             |                        | TECNICO        | 03/06/2015     | MATRIZ          |   | Sair                                                                                             |  |  |  |  |  |

## Em seguida acesse: Arquivo > Fornecedor.

| 🥹 Menu do Contas a Pagar - JOTEC - jtcpme01 - 0000041.00 - Mozilla Firefox |                                                                                                    |                                             |                            |  |  |  |  |  |  |
|----------------------------------------------------------------------------|----------------------------------------------------------------------------------------------------|---------------------------------------------|----------------------------|--|--|--|--|--|--|
| 172.16.1.28/cgi-bin/jtcpme01.exe?PROG=joted                                | c                                                                                                    |                                             |                            |  |  |  |  |  |  |
|                                                                            |                                                                                                    |                                             | ALL TECNOLOGIA EM SOFTWARE |  |  |  |  |  |  |
| Sistemas                                                                   | <u>A</u> rquivo A <u>t</u> ualização <u>C</u> onsulta                                                                                            | R <u>e</u> latório <u>G</u> erador Internet | CONTAS A PAGAR             |  |  |  |  |  |  |
| Faturamento O                                                              | Cadastros T                                                                                                    | abuladores                                  |                            |  |  |  |  |  |  |
| Serviços 🗸                                                                 | Tabulador de cheques / formulários                                                                                                    |                                             |                            |  |  |  |  |  |  |
| Telemarketing                                                              | Fornecedor Tabulador pagto. bancário                                                                                                    |                                             |                            |  |  |  |  |  |  |
| Mala Direta                                                                | Lete marketing     Compres       Mala Direta     Centro de custos       Esto que     Moedas       Compres     Duplicatas       ELPR     Feriados |                                             |                            |  |  |  |  |  |  |
| Estoque Ø                                                                  |                                                                                                    |                                             |                            |  |  |  |  |  |  |
| Compras 🕑                                                                  |                                                                                                    |                                             |                            |  |  |  |  |  |  |
| ELPR 🕑                                                                     |                                                                                                    |                                             |                            |  |  |  |  |  |  |
| Produção 📀 🗸                                                               | Dados pagamento bancário                                                                                                    |                                             |                            |  |  |  |  |  |  |
|                                                                            | Ramo de atividade                                                                                                    |                                             |                            |  |  |  |  |  |  |
| O Suporte eletrônico                                                       | S-Fornecedor                                                                                                    | B-Pagto bancário                            | X-Extrato fornecedor       |  |  |  |  |  |  |
| Troinomente                                                                | D-Duplicata                                                                                                    | P-Pend.diaria                               | F-Menu Inicial             |  |  |  |  |  |  |
|                                                                            | U-Dup.p/valor                                                                                                    | M-Maiores fornec.                           |                            |  |  |  |  |  |  |
| Melhorando sua empresa                                                     | L-Atualiza dupl.                                                                                                    | N-Pend.periodo                              |                            |  |  |  |  |  |  |
| SUPORTE JOTEC<br>172.16.1.28/cgi-bin/jtgecfor.exe                          | TECNICO                                                                                                    | 03/08/2015 MATRIZ                           |                            |  |  |  |  |  |  |

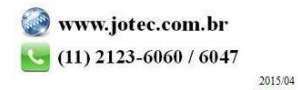

Informe os campos Nome(1), Fantasia(2), Endereço completo(3), CNPJ e Inscrição Estadual(4) e clique no disquete para incluir. Os outros campos são opcionais e devem ser preenchidos conforme a necessidade.

| Cadastro de for                                                                                                    | necedores - JOTEC - jtgecfor - 0000069.0 | 2 - Mozilla Firefox  |                        |                    | P-IONATANRIP DOPTA SE-rictema inter com br |           |  |  |  |
|----------------------------------------------------------------------------------------------------|------------------------------------------|----------------------|------------------------|--------------------|--------------------------------------------|-----------|--|--|--|
| sistemajotec.com.brsu/Ay/cgi-bin/jtgector.exertexku=exaby=3+U+P+U+R+I+ExcUspe=excUu2=uccuu3=extAp2OE=SUPORTE+HOTEC&USUAR=JONATAN&UP_PORTA_SE=sistemajotec.com.br/sdABU/8&udd=suporte&dri=MATF |                                          |                      |                        |                    |                                            |           |  |  |  |
| Código                                                                                                    |                                          | Nome                 | FORNECEDOR MODELO DE C | ADASTRO            | Fantasia FORN MOD                          | 🗆 Inativo |  |  |  |
| C.E.P.                                                                                                    | 01310-300                                | Endereço             | AV PAULISTA            |                    | Número (1400                               |           |  |  |  |
| Bairro                                                                                                    | BELA VISTA                               | Complemento          |                        |                    |                                            | 3         |  |  |  |
| Cidade                                                                                                    | (SAO PAULO                               | Estado               | SP 💌                   | Praça de pagamento | )                                          |           |  |  |  |
| Pais                                                                                                    |                                          |                      |                        | E-mail             |                                            |           |  |  |  |
| Fone                                                                                                    |                                          | Fax                  |                        | Telex              |                                            |           |  |  |  |
| C.N.P.J.                                                                                                    | 99.888.777/0001-99                       | Inscrição Estadual   | (987.654.321.987       | Conta de rateio    |                                            |           |  |  |  |
| C.C.M.                                                                                                    |                                          | Cód.Município RAIS   |                        | Cód Município IBGE |                                            |           |  |  |  |
| Categoria                                                                                                    |                                          | Ramo de atividade    | • 4                    | Conta Contábil     |                                            |           |  |  |  |
| Desconto                                                                                                    |                                          | Última compra        |                        | VI. Última compra  | Cod.cliente                                |           |  |  |  |
| Contato 1                                                                                                    |                                          | Data nasc. contato 1 |                        | Contato 2          | Data nasc. co                              | ntato 2   |  |  |  |
| Observação                                                                                                    |                                          |                      |                        | ID estrangeiro     |                                            |           |  |  |  |
|                                                                                                    |                                          |                      |                        |                    |                                            |           |  |  |  |

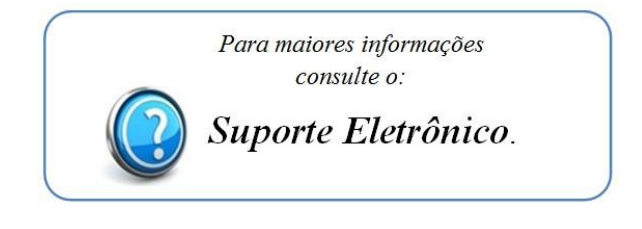

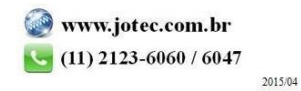